# Vantage 本人確認の方法

Vantageのマイページにログインする

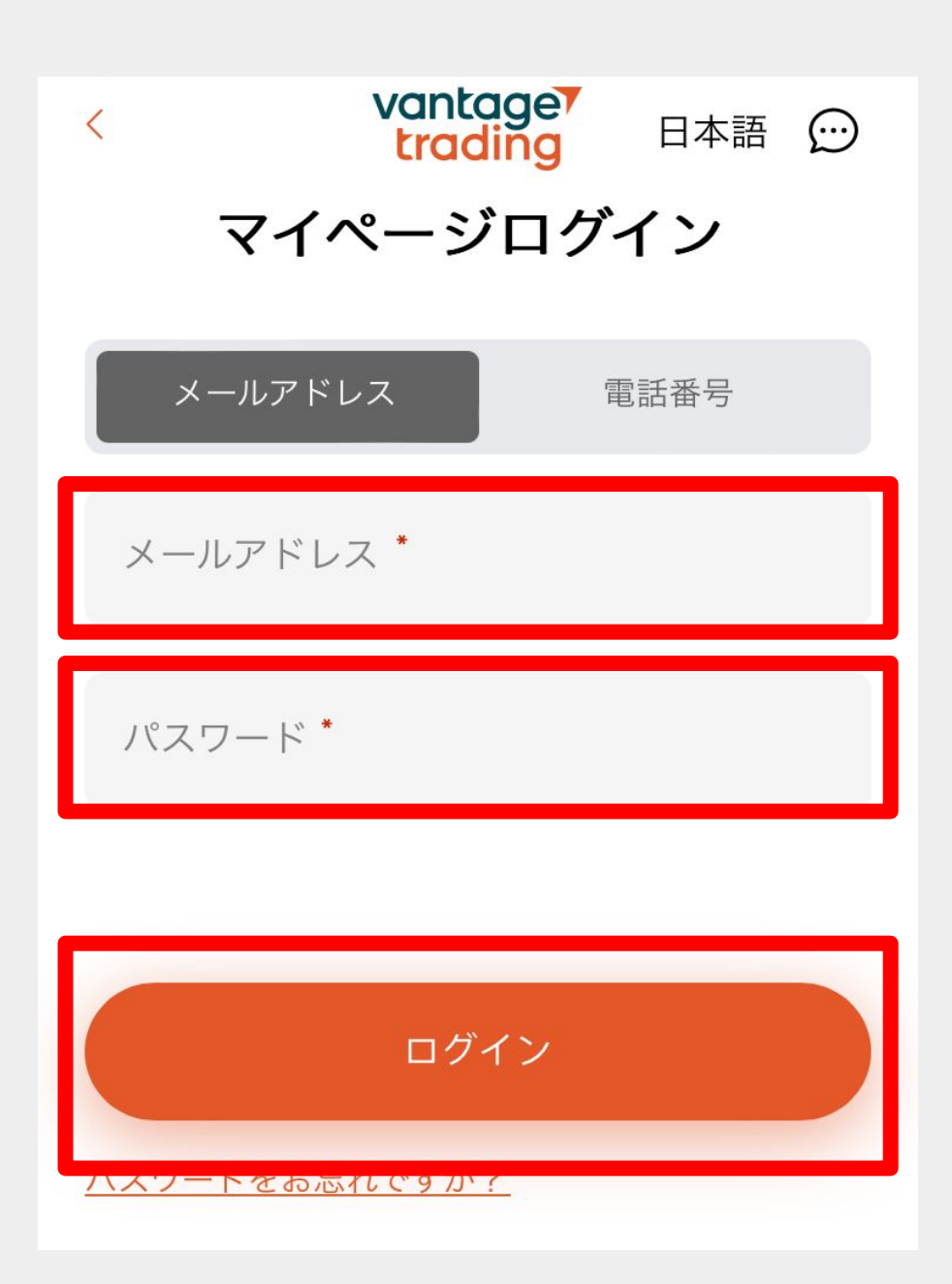

### ID認証のメニューを選択する

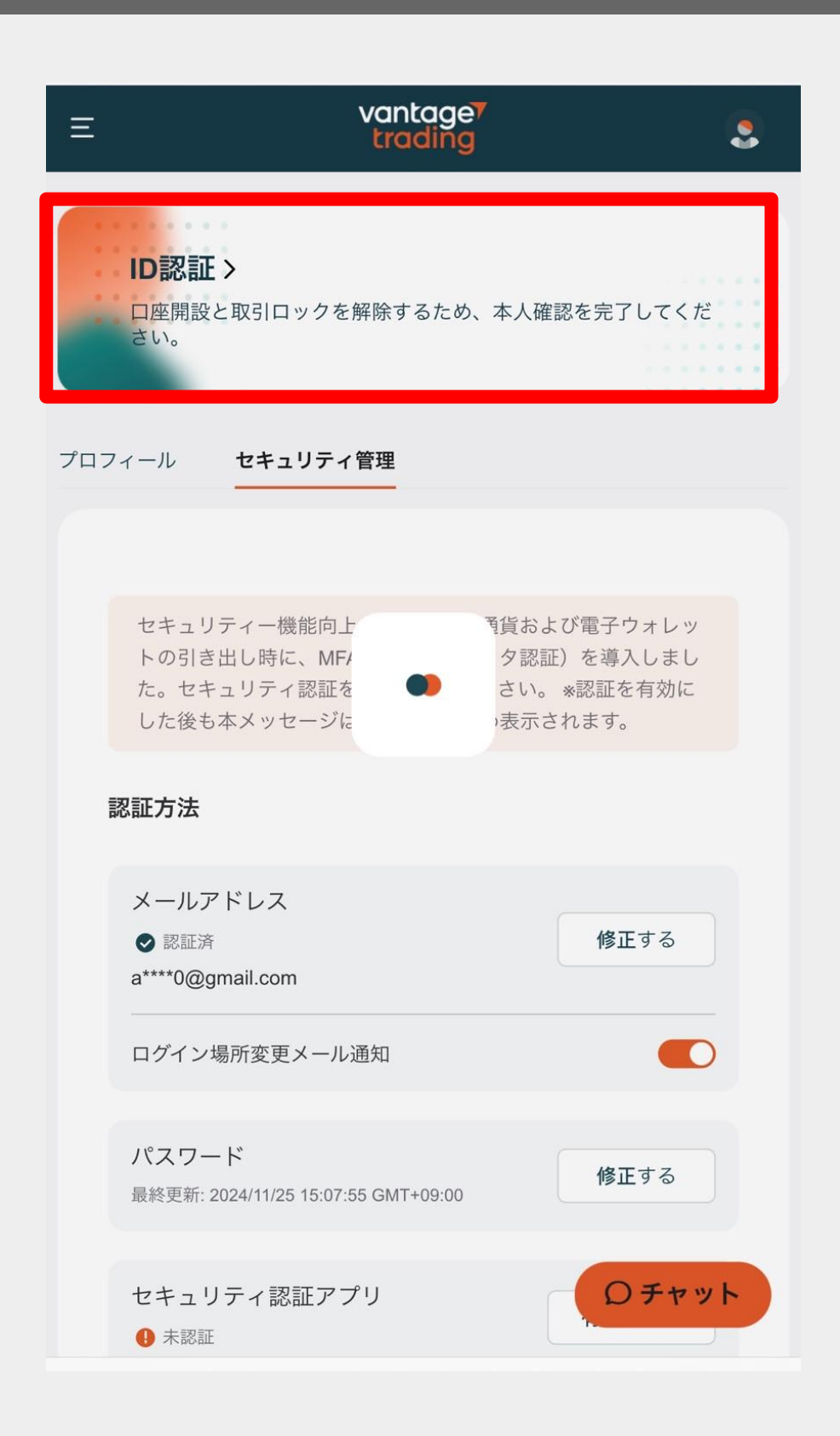

# 赤枠部分をタップしID認証をする

| Ξ                                        | vantage <sup>*</sup><br>trading    | 3                    |
|------------------------------------------|------------------------------------|----------------------|
| <b>ID認証</b><br>口座開設<br>さい。               | <b>&gt;</b><br>と取引ロックを解除するため、本人確認を | 完了してく <mark>だ</mark> |
| プロフィール                                   | セキュリティ管理                           |                      |
| 認証                                       |                                    | more 🔨               |
| <b>口座開設手線</b><br>個人の詳細<br>口座開設<br>✔ 審査完了 | <sup>先</sup> きを完了させ、入金制限を解除する。     |                      |
| <b>身分証明書を</b><br>ID認証<br>有効期限内           | モアップロードして、取引制限を解除する。               | 送信する                 |
| <b>住所証明をア</b><br>POA認証                   | <b>?ップロードして、出金制限を解除する。</b>         | 送信する                 |
| 有効期限は6                                   | ヶ月です                               |                      |
|                                          |                                    |                      |

必要事項を入力し、「送信する」をタップ

| ID認証                                                                   |                             |  |  |
|------------------------------------------------------------------------|-----------------------------|--|--|
| * 名(ローマ字)<br>* 国籍                                                      | * 姓(ローマ字)<br><b>国籍を選択する</b> |  |  |
| 日本人                                                                    | く (1) 検索 た 溜石               |  |  |
| 運転免許証<br>* ID番号                                                        | またはその他 RID 裡類を選択<br>ID番号を入力 |  |  |
| * ID写真<br>提出する文書には、写真付きのフルネーム、生年<br>月日、発行日が表示されていることを確認してく<br>ださい。     |                             |  |  |
| ① アップロードする ■ <b>ID写真をアップする</b>                                         |                             |  |  |
| ・ID写真にはパスポートの表紙と署名ページが含まれてい<br>る必要があります。                               |                             |  |  |
| • 対応ファイル形式:png, jpg, jpeg, bmp, pdf, doc, docx;<br>最大アップロードファイルサイズ:5MB |                             |  |  |
| 送信する                                                                   |                             |  |  |
|                                                                        |                             |  |  |

深いとして使用田米るものは 運転免許証やパスポート、マイナンバーカード等 写真付きのフルネーム、生年月日、発行日が記載されているものです。

## 次は、赤枠部分をタップして 住所証明(POA認証)のアップロードメニューに 進む

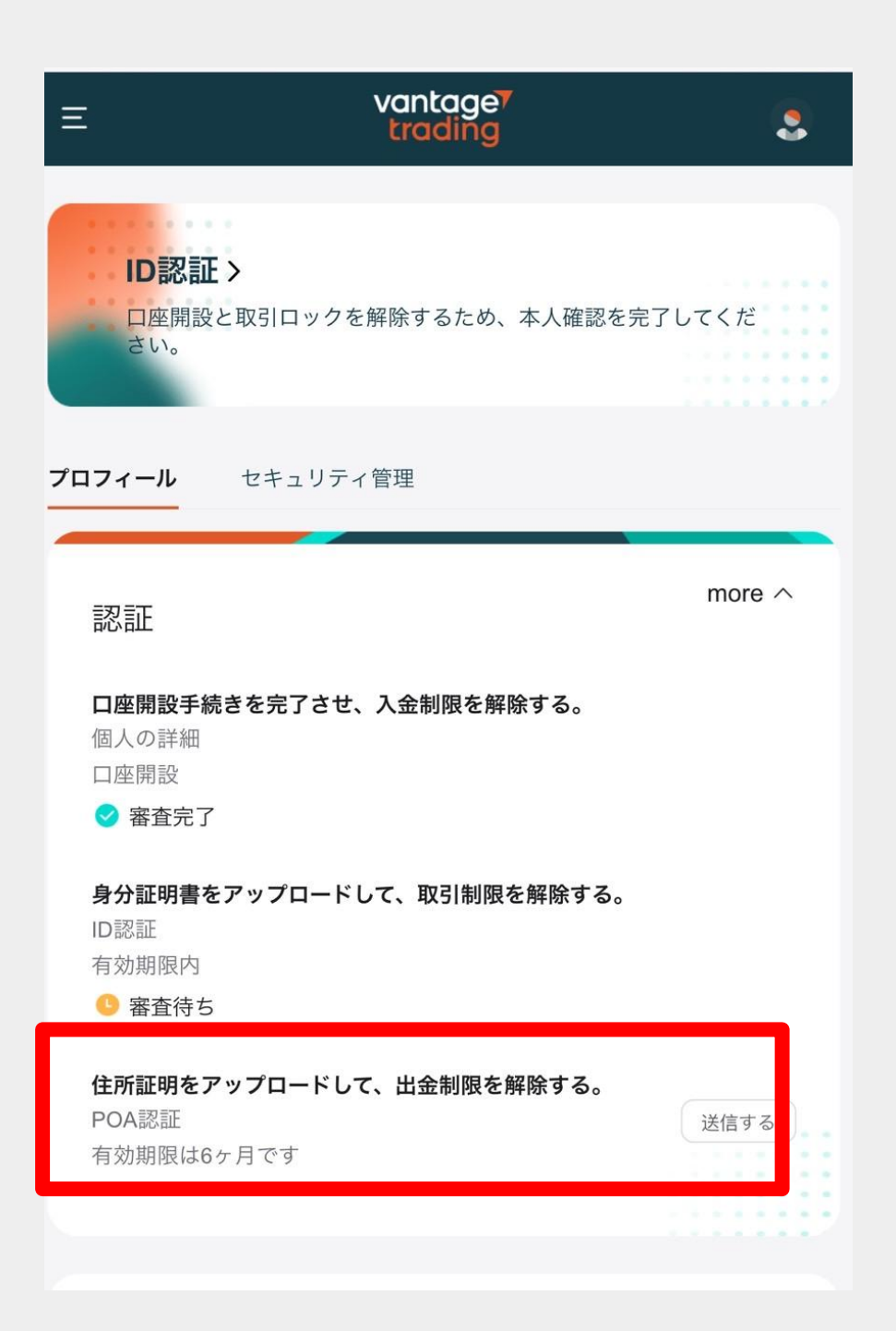

# POA認証に必要な情報を入力する

| * 国籍                                                                                                    |                                                                                                    |
|----------------------------------------------------------------------------------------------------|----------------------------------------------------------------------------------------------------|
| 日本人                                                                                                    | 国籍を選択する                                                                                                    |
| * 主な居住国                                                                                                    |                                                                                                    |
| 日本                                                                                                    | 居住国を選択する                                                                                                    |
| * 区市町村(ローマ字)                                                                                                    | 住んでいる市区町村 (都道                                                                                                    |
|                                                                                                    | 県のみ)を                                                                                                    |
| ・住所(ローマ字/半角数=                                                                                                    | ローマ子で入力<br><sup>字)</sup>                                                                                                    |
|                                                                                                    | ※住所をローマ字で入力                                                                                                    |
| 提出する文<br>行日が記載                                                                                                    | 書は<br>以下黄色枠のいずれかの<br>書類をアップロードする<br>↑ アップロードする                                                                                  |
|                                                                                                    | шуууц-гу <b>о</b>                                                                                                    |
|                                                                                                    |                                                                                                    |
| *住民票(市区町村                                                                                                    | 発行のもの)                                                                                                    |
| *住民票(市区町村<br>*公共料金の請求書<br>*銀行口座明細書。                                                                                          | 発行のもの)<br>(電気、水道、ガス)<br>クレジットカード明細書                                                                                             |
| <ul> <li>住民票(市区町村</li> <li>公共料金の請求書</li> <li>銀行口座明細書、</li> <li>6ヶ月以内のPOA</li> </ul>                                          | 発行のもの)<br>(電気、水道、ガス)<br>クレジットカード明細書<br>(住所証明)が必要です。 <b>6ヶ月</b> 以上の                                                              |
| <ul> <li>住民票(市区町村</li> <li>公共料金の請求書</li> <li>銀行口座明細書、</li> <li>6ヶ月以内のPOA</li> <li>住所証明は認証で</li> </ul>                        | 発行のもの)<br>(電気、水道、ガス)<br>クレジットカード明細書<br>(住所証明)が必要です。 <b>6ヶ月</b> 以上の<br>きませんので、ご注意ください!                                           |
| <ul> <li>・住民票(市区町村</li> <li>・公共料金の請求書</li> <li>・銀行口座明細書、</li> <li>・6ヶ月以内のPOA</li> <li>住所証明は認証で</li> <li>・対応ファイル形式</li> </ul> | 発行のもの)<br>(電気、水道、ガス)<br>クレジットカード明細書<br>(住所証明)が必要です。 <b>6ヶ月</b> 以上の<br>きませんので、ご注意ください!<br>: png, jpg, jpeg, bmp, pdf, doc, docx; |

## 「送信する」を選択する

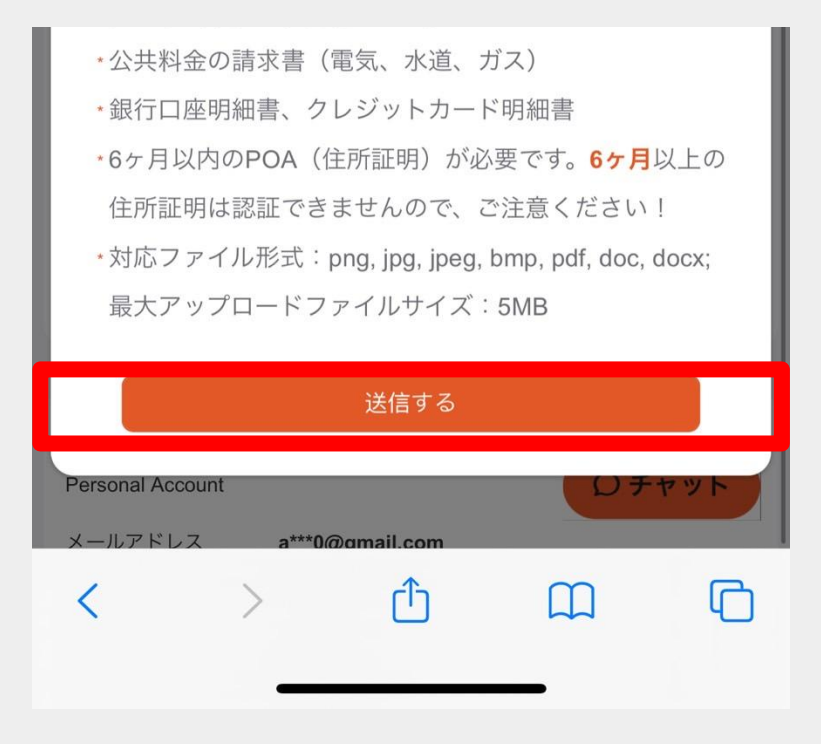

ここまでできたら あとは審査結果が メールに届くのを待ちます。 審査には数日かかる場合が有りますので 審査についてご不明な点が ございましたら証券会社へ お問い合わせください。

#### 最後に、ボーナスを受け取るために顔認証に進みます。 まずホームのメニューをタップします。

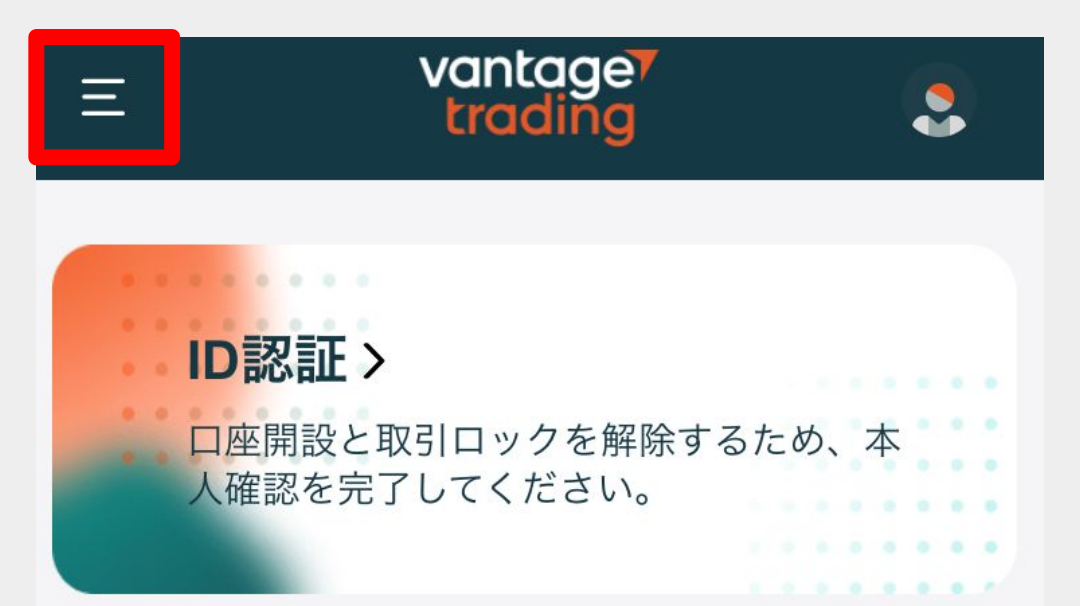

セキュリティー機能向上 のため、暗号通貨および 電子ウォレットの引き出 し時に、MFA(マルチ ファクタ認証)を導入し ました。セキュリティ認 証を有効にしてくださ い。 \*認証を有効にした 後も本メッセージは注意 喚起のため表示されま す。

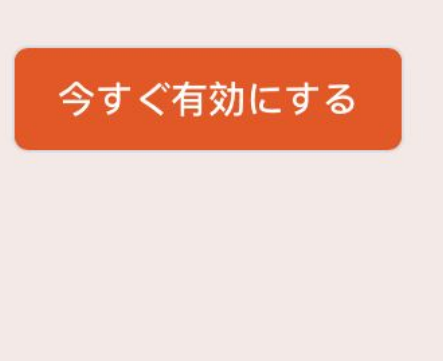

**O**チャット

## メニューのプロモーションをタップします

| vantage <sup>7</sup><br>trading < |                    |
|-----------------------------------|--------------------|
| −ム                                |                    |
| ■ 取引口座                            | するため、本             |
| ▶ 資金                              |                    |
| <u>♥</u> ダウンロード                   |                    |
| 🖨 各種ツール                           |                    |
| 🔂 ヴァンテージリワード                      | 「ぐ有効にする            |
| 分 Vantage Vote                    |                    |
| プロモーション                           | O <del>5</del> 777 |

# 新規口座開設ボーナスをタップ

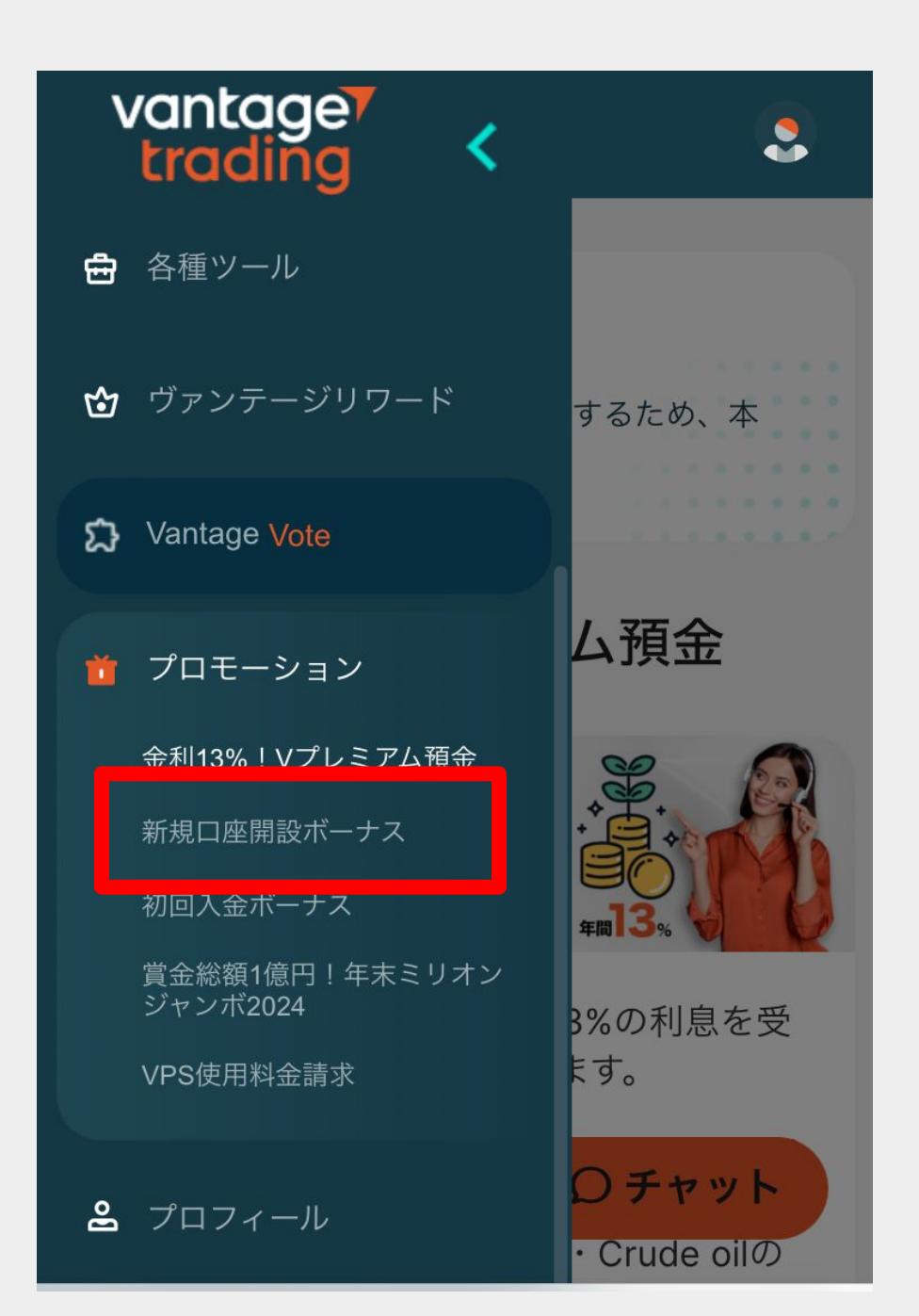

#### ID認証で使用したIDを手で持ち 顔とIDが見えるように撮影をし アップロード後送信する

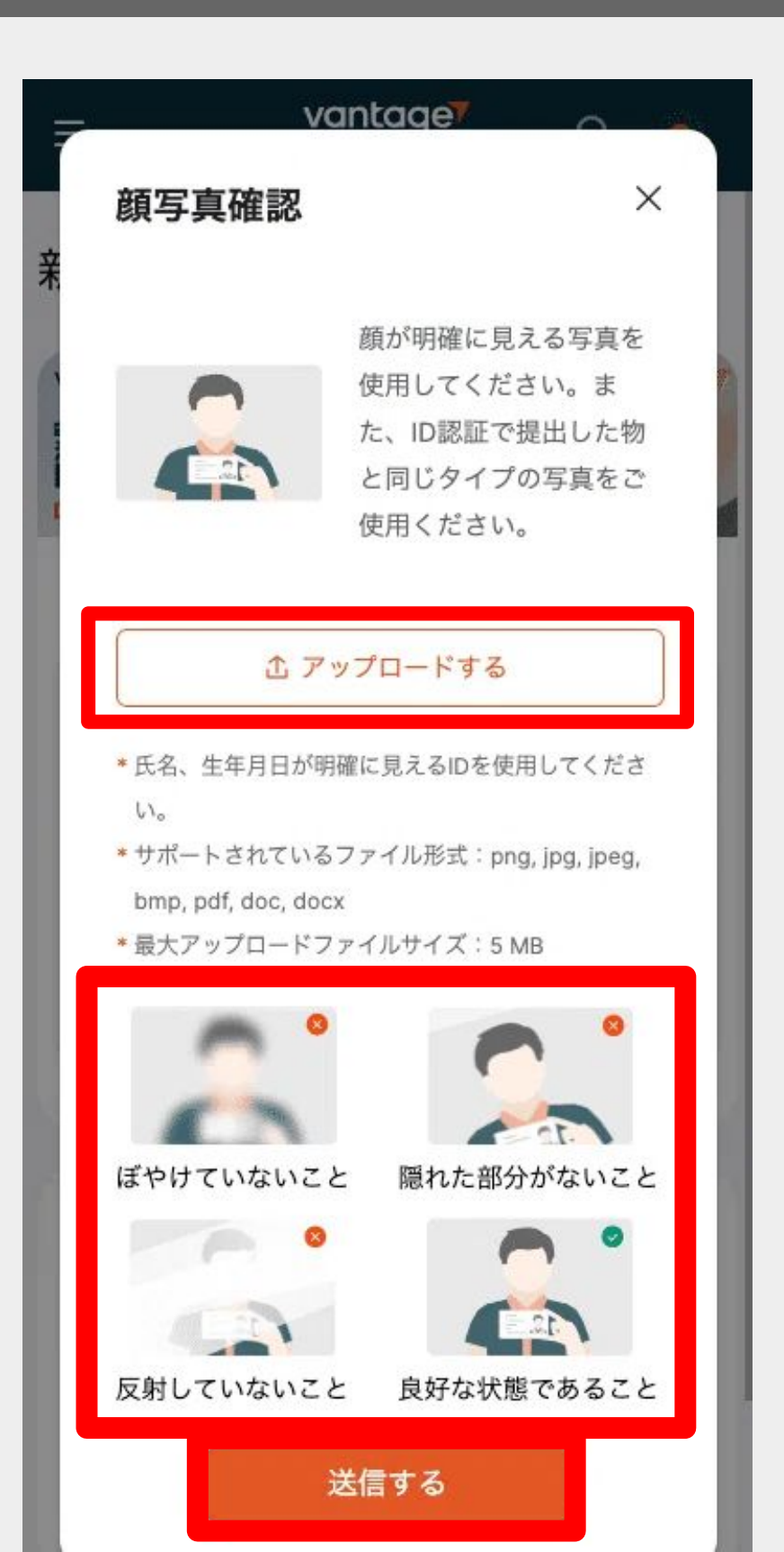

# 以下の画面になったら完了です

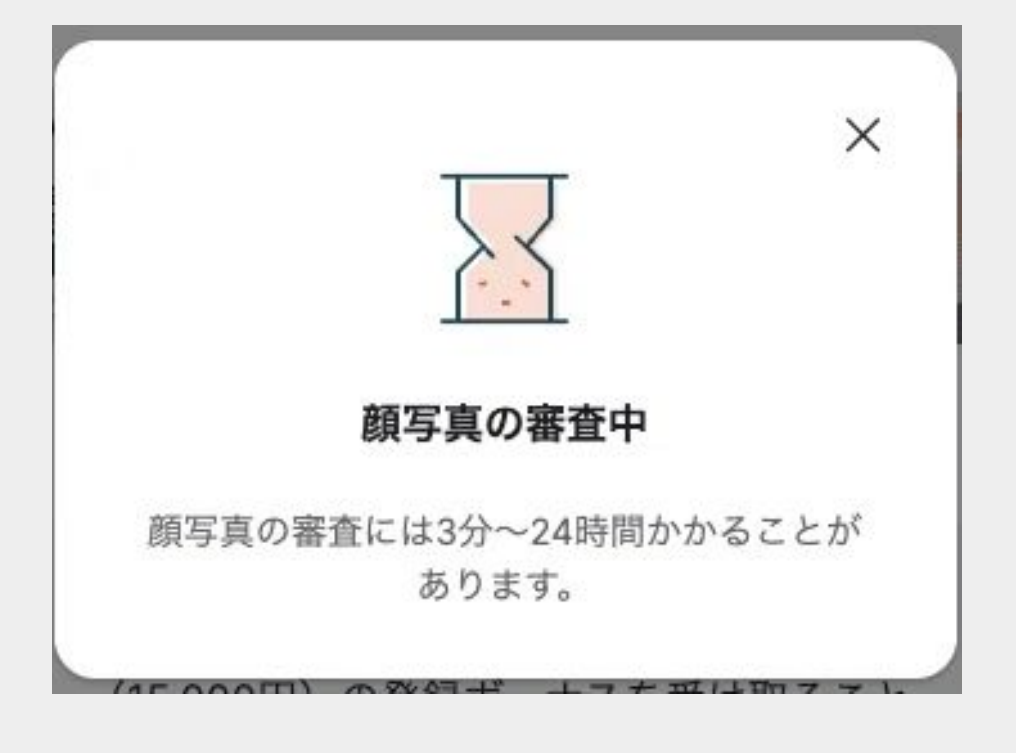

審査が完了したら、自動で口座にボーナスが付与 されます。 口座開設から7日以上経過してしまうとボーナス額 が下がってしまうので注意しましょう。